## **Registration:**

Sellers can access MSTC's website using the link <u>www.mstcecommerce.com</u>. To access ELV Homepage, the link '**ELV Portal**' available in the top menu bar should be clicked.

| ← C 🗈 https://www.mstcecomme        | erce.com              |                                           |                                                      | A <sub>0</sub>      | 6 G     | 5≡ (⊞ (                     | Not syncing            |         |
|-------------------------------------|-----------------------|-------------------------------------------|------------------------------------------------------|---------------------|---------|-----------------------------|------------------------|---------|
| About Us Contact Us Security Policy | National Portal       |                                           |                                                      |                     | Sc      | reen Reader A               | - A A <sup>+</sup>     | AA      |
| एमएसटी सी<br>MSTC                   |                       | Welcome To MS<br>एमएसटीसी ई-व<br>Q search | T <del>C E-Comm</del><br>जॅमर्स में स्वाग<br>Auction | nerce<br>ति         |         | HAR EK KAAN<br>DESH KE NAAN | । हिएक क<br>देश क्रेना | ाम<br>म |
| eAuction ~ eProcurement ~ S         | Software<br>Solutions | MSTC Metal<br>Mandi(M3)                   | Jaivik<br>Kheti                                      | e-Bक्रय<br>Auctions | Links ~ | Corporate<br>Site           | ELV H<br>Portal        | elp ~   |
|                                     |                       |                                           |                                                      |                     |         |                             |                        |         |
| Important Events                    |                       |                                           | D AD                                                 | VERTISE WIT         | нus     | ۲<br>                       | Ads                    |         |

For registering with MSTC as a Sellers, '**New Registration**' button should be clicked.

| स्वक परिवटन और राजमार्ग मंत्रालय<br>Ministry of Road Transport<br>and Highways |                                                                                                    | Welcome to ELV Scra                             | pping Portal |                                                                                                 | MSTC |
|--------------------------------------------------------------------------------|----------------------------------------------------------------------------------------------------|-------------------------------------------------|--------------|-------------------------------------------------------------------------------------------------|------|
| Ga<br>Ar<br>Fu<br>Fa<br>Mi<br>an                                               | azette Notification<br>mmendment to Motor<br>ehicles (Registration and<br>unctions of Vehicle Scrapping<br>actility) Rules, 2021<br>innistry of Road Transport<br>nd Highways | BULLETIN BOARD     No Forthcoming Events Found! |              | LOGIN User Name Username Password Password Buyer Seller Submit Forgot Password New Registration |      |

On the next page, go through the General Terms and conditions and at the bottom of the page, click '**Register** as **Seller** 

| The Seller and/or MSTC<br>of omission or commiss<br>bidder/buyer in the cou<br>of the contracts which r<br>provided however, that<br>being heard to such bid<br>passed. Any such order<br>MSTC shall be without p<br>against the bidder/buye | The Seller and/or MSTC reserve the right to black-list, debar any bidder/buyer due to any act<br>of omission or commission or fraudulent acts indulged or caused to be indulged by such<br>bidder/buyer in the course of bidding process and/or in the execution or performance of any<br>of the contracts which may be awarded to the bidder/buyer pursuant to the e-Auction,<br>provided however, that the Seller and/or MSTC shall be obliged to allow an opportunity of<br>being heard to such bidder/buyer before any order of black-listing/debarment could be<br>passed. Any such order of black-listing/debarment that may be passed by the Seller and/or<br>MSTC shall be without prejudice to other right of actions available to the Seller and/or MSTC<br>against the bidder/buyer under the e-Auction Terms & conditions. |                   |                        |  |  |  |
|----------------------------------------------------------------------------------------------------|----------------------------------------------------------------------------------------------------|-------------------|------------------------|--|--|--|
|                                                                                                    | Classes                                                                                                    | Duting and Daltan | Deals I the dt Manatau |  |  |  |
|                                                                                                    | <u>Glossary</u>                                                                                                    | Privacy Policy    | Back Hindi Version     |  |  |  |

Users will then be navigated to the registration form. All the details should be filled in the registration form correctly. System has an automatic check for the PAN/GST number along with the company name. Therefore, correct values should be entered.

| Home   Ab                      | but Us   www.mstcindia.co.in   Help   Contact Us<br>Seller's Registration Form<br>mandatory) |
|--------------------------------|----------------------------------------------------------------------------------------------|
| (All field's marked with * are | mandatory)     Individual Coller     Orectitutional Coller                                   |
| Company *:                     |                                                                                              |
| Type of seller *:              | Select Type                                                                                  |
| Annual Turnover* :             | Select V                                                                                     |
| GST No.* :                     | Verify GST           specimen format:         22 AAAAAA00000A 1 4 5.                         |
|                                | Copyright@MSTC Limited                                                                       |

Once validation of the 1<sup>st</sup> part of form is completed, remaining section of the form is revealed. After entry of all the fields and final submission, sellers' profile is created. Seller also receives a system generated mail indicating successful registration in MSTC.

Activation of seller profile is done by our regional/branch offices. Therefore, if any issue is faced by the sellers, they may contact the nearest MSTC branch office for necessary assistance. Contact details of our branch offices are available in: <u>https://www.mstcindia.co.in/content/contact.aspx</u>

Once activated, sellers can login and access their dashboard. Various links available in their dashboard are:

| AUCTION<br>View Live / Forthcoming Auctions > |                                            |                                                                                                    |  |  |  |
|-----------------------------------------------|--------------------------------------------|----------------------------------------------------------------------------------------------------|--|--|--|
| Change Password                               | Ledit Your Profile<br>Edit Alternate Email | Auction Catalogue                                                                                                    |  |  |  |
| <b>ReservePrice Entry</b>                     | Niew Reserve Price                         | 🦻 View RP Archived                                                                                                    |  |  |  |
| MSTC Bulletin                                 | SApproval (STA)                            | Bid History                                                                                                    |  |  |  |
| Bid Sheet                                     | ☆ EMD Status                               | 👌 Bal. Payment Status                                                                                                    |  |  |  |
| Bidders List                                  | Uownload AL/DO                             |                                                                                                    |  |  |  |
| Payment Trans. Info                           | -                                          |                                                                                                    |  |  |  |
| Bucket Fill                                   | -                                          | -                                                                                                    |  |  |  |
| IT TDS report                                 | Cancel Sale                                | Cancel Lot Report                                                                                                    |  |  |  |
| Download S/C invoice                          | Z Edit Auction                             | <b>B</b> -                                                                                                    |  |  |  |
| <b>i</b>                                      | <b>Q</b> -                                 | ✓ ✓ </td |  |  |  |
| SD Forfeiture                                 | <b>-</b>                                   | <b>B</b> *                                                                                                    |  |  |  |
| <b>B</b> -                                    |                                            |                                                                                                    |  |  |  |

Prior to the starting of the auction, sellers will need to enter the reserve price. Same can be done using the link 'Reserve Price Entry'.

During the course of the auction, sellers can view the current status of the auction using the link 'View Live/Forthcoming Auctions' -> Live Auctions.

Post auction completion, if some lots are in STA (subject to approval status), sellers can accept or reject such lots using 'Approval (STA)' link